# คู่มือการใช้งานโปรแกรม HCM

# Performance Management แบบประเมินผลสัมฤทธิ์ในงาน

<complex-block><complex-block><complex-block>

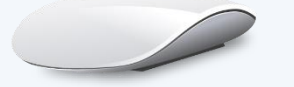

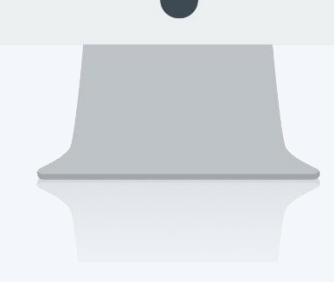

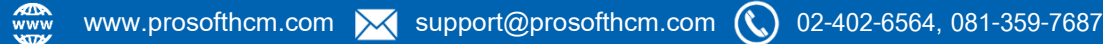

# สารบัญ

Performance Management

| แบบประเมินผลสัมฤทธิ์ในงาน          |   |
|------------------------------------|---|
| General                            | 1 |
| รอบการประเมิน                      | 2 |
| พนักงาน                            | 3 |
| การคัดลอกแบบประเมินผลสัมฤทธิ์ในงาน | 6 |

# แบบประเมินผลสัมฤทธิ์ในงาน

เป็นการกำหนดแบบประเมินผลสัมฤทธิ์ในงาน (KPI) โดยจะต้องดึง<u>แบบประเมินผลการปฏิบัติงาน</u>ที่เป็นกรอบของการ ประเมินมาใช้งาน ซึ่งจะต้องกำหนดรายละเอียดการบันทึก, ประเมิน, รอบการประเมิน และเลือกพนักงานที่ต้องการกำหนด แบบประเมินผลสัมฤทธิ์ เพื่อนำแบบประเมินไปบันทึก, ประเมิน KPI ในขั้นตอนต่อไป

#### แบบประเมินผลสัมฤทธิ์ในงาน : List

| JUUS   | ormance Managem<br>เมินพลสับฤทธิ์ในง | ient > แบบประเมินพลลัมฤทธิในง<br>กุน | าน                   | ວເ            | วค์กร <b>(1</b> ) [5 | 001] บริษัท ตัวอย่าง | ຈຳກັດ 🗸 🖓 Copy               | Document      | + New 🗎 Delet      | te |
|--------|--------------------------------------|--------------------------------------|----------------------|---------------|----------------------|----------------------|------------------------------|---------------|--------------------|----|
| า้งหมด | n                                    | ~                                    |                      | (             | Q                    |                      |                              | View เอกสาร   | ะที่อนุมัติ        |    |
|        | เลขที่เอกสาร                         | ชื่อแบบประเมิน(ไทย)                  | ີ່ສ່ວແບບປຣະເມັน(Eng) | รอบการประเมิน | ประจำปี              | การบันทึกข้อมูล      | แบบประเมินพลการปฏิบัติงาน    | สถานะการอนุมั | ติ ชื่อองค์กร      |    |
|        | KPI202002-<br>0003                   | HR2563-Operation                     | HR2563-Operation     | 1             | 2020                 | 0                    | แบบประเมินพนักงานระดับ Opera | ວບຸນັດົ       | มริษัท ตัวอย่าง จำ |    |
|        | KPI202002-<br>0004                   | HR2563-Manager                       | HR2563-Manager       | 1             | 2020                 | 0                    | แบบประเมินพนักงานระดับ Mana  | ວບຸນັດົ       | มริษัท ตัวอย่าง จำ |    |
|        | KPI202002-<br>0005                   | KPI-Account2563                      | KPI-Account2563      | 1             | 2020                 | 0                    | แบบประเมินพนักงานระดับ Opera | ວບຸນັດົ       | บริษัท ตัวอย่าง จำ |    |
|        |                                      |                                      |                      |               |                      |                      |                              |               |                    |    |

#### แบบประเมินผลสัมฤทธิ์ในงาน : General

| ชื่อแบบประเมิน (ไทย)      | : | ระบุชื่อแบบประเมินภาษาไทย                            |
|---------------------------|---|------------------------------------------------------|
| ชื่อแบบประเมิน (Eng)      | : | ระบุชื่อแบบประเมินภาษาอังกฤษ                         |
| แบบประเมินผลการปฏิบัติงาน | : | เลือกแบบประเมินผลการปฏิบัติงานที่กำหนดไว้โดย Click 🇮 |
| ประจำปี                   | : | แสดงปีตามการเลือกแบบประเมินผลการปฏิบัติงานอัตโนมัติ  |
| ผู้รับผิดชอบแบบประเมิน    | : | แสดงชื่อผู้รับผิดชอบแบบประเมินตามชื่อผู้ใช้งาน       |
|                           |   | (สามารถเปลี่ยนผู้รับผิดชอบได้โดยเลือก ≡ )            |
| รายละเอียด                | : | ระบุรายละเอียดเพิ่มเติม (ถ้ามี)                      |

| แบบประเมินผล         | สัมถุทธิ์ในงาน 🔕 |               |            |                     |                 | องค์กร (1) [5001] บริษัท ตัวอย่าง จำกัด | ~  |
|----------------------|------------------|---------------|------------|---------------------|-----------------|-----------------------------------------|----|
|                      |                  |               |            |                     |                 | 🖺 Save 🗸 🖌 🖌                            | se |
| General              | รอบการประเมิน    | พนักงาน       | การอนุมัติ | การยกเล็ก           | Attachment      |                                         |    |
| ลขที่เอกสาร          |                  | KPI202002-000 | ท          |                     |                 |                                         |    |
| ี่อแบบประเมิน (ไทย)  | •                | HR2563-Manag  | er         |                     |                 |                                         |    |
| ີ່ເວເເບບປຣະເນັບ (Eng | )                | HR2563-Manag  | er         |                     |                 |                                         |    |
| เบบประเมินพลการป     | ฏิบัติงาน *      | PMA202002-00  | 001 📰      | แบบประเมินพนักงานระ | ະດັບ Management |                                         |    |
| ประจำปี              |                  | 2563          |            |                     |                 |                                         |    |
| ້γ້ຣັບພົດชอບແບບປຣະ   | เมิน *           | 60-013        | I          | นางสาวกานดา กาไช    |                 |                                         |    |
| รายละเอียด           |                  |               |            |                     |                 |                                         |    |
|                      |                  |               |            |                     |                 |                                         |    |
|                      |                  |               |            |                     |                 |                                         |    |
|                      |                  |               |            |                     |                 |                                         |    |

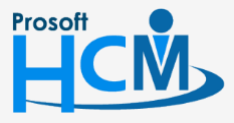

♀ 2571/1 ซอฟท์แวร์รีสอร์ท ถนนรามคำแหง แขวงหัวหมาก เขตบางกะปี กรุงเทพฯ 10240

02-402-6560, 081-359-7687

 $\sim$ 

support@prosofthcm.com

#### แบบประเมินผลสัมฤทธิ์ในงาน : รอบการประเมิน

เป็นรายละเอียดการบันทึก, ประเมิน KPI แต่ละรอบ ว่าการประเมินแต่ละรอบจะใช้ช่วงเวลาใด โดยกรอบการประเมิน จะมาจากการกำหนดในแบบประเมินผลการปฏิบัติงาน ต้องมีการอนุมัติเอกสารก่อน พนักงานจึงจะสามารถบันทึกหรือประเมิน KPI ได้

| Performance > แบบประเมินผลสัมฤทธิ์ในงาน >          | เพิ่มแบบประเมินพลสัมฤทธิ์ในงา | .u                         |                             |                            |                            |                            |                       |   |
|----------------------------------------------------|-------------------------------|----------------------------|-----------------------------|----------------------------|----------------------------|----------------------------|-----------------------|---|
| มแบบประเมินผลสัมฤทธิ์ในงาน ὀ                       |                               |                            |                             |                            | องค์กร (1) [ร              | 001] บริษัท ตัวอย่าง จำกัด | ~                     |   |
|                                                    |                               |                            |                             |                            |                            | 🖺 Save 🖌                   | X Close               |   |
| General รอบการประเมิน                              | พนักงาน                       | การอนุมัติ                 | การยกเลิก                   | Attachment                 |                            |                            |                       |   |
| รายละเอียดการบันทึก KPI ในแต่ละรอบการ <sup>2</sup> | ประเมิน                       |                            |                             |                            |                            |                            |                       |   |
| ผู้ประเมิน                                         | : 💿 พนักงาน                   | 🦳 ห้วหน้างาน               |                             |                            |                            |                            |                       |   |
|                                                    | 🔵 ຜູ້ປຣະເນັບແກ                | าน                         |                             | =                          |                            |                            |                       |   |
| บันทึก KPI                                         | : • Yes                       | No                         |                             |                            |                            |                            |                       |   |
| จำนวนครั้งของการมันกึก *                           | : ( <b>)</b> พนักงาน          | พูมนทกแทน                  | •<br>                       | =                          |                            |                            |                       |   |
| • • • • • •                                        |                               |                            |                             |                            |                            |                            |                       |   |
| กาหนดการแบบบระเมนพลสมฤทธ์เนงาน<br>รอบการประเมิน    | : รอบที่ 1                    | ~                          |                             |                            |                            |                            |                       |   |
| ช่วงประเมินผลการปฏิบัติงาน                         | 01/12/2562                    |                            | ถึง 01/12/2562              |                            |                            |                            |                       |   |
| วันที่ส่งแบบฟอร์มการประเมิน                        | : 01/12/2562                  |                            |                             |                            |                            |                            |                       |   |
| วันที่ส่งพลการประเมิน                              | : 30/06/2563                  |                            |                             |                            |                            |                            |                       |   |
| ช่วงวันที่ประเมิน KPI                              | : 01/12/2562                  |                            | ถึง 01/12/2562              |                            |                            |                            |                       |   |
| Sunavwan isus-abu Kei                              |                               |                            |                             |                            |                            |                            |                       |   |
| -                                                  | ทำหน่างาน<br>(อ้องอิงออองชั   | : ท่าง                     | านางานของ                   | พนกงานเบนตุ                | เกาะเทท                    |                            |                       |   |
|                                                    | (ยางยางากา                    | งการ เป็นการ               | งเงยบนทกา                   | เอที่ยพหนด เห              | <i>เ)</i>                  |                            |                       |   |
| ୁ<br>ଜୁଙ୍କ୍                                        | ผูบวะเมนแทเ<br>ส              | ม :ผูบว<br>                | ระเมนแทนท                   | นกงาน เสยก                 | 2.19.09 0.011              | יוז כווכג 🛏                |                       |   |
| บนทก KPI : เส                                      | งอก 🔍วาเหม                    | การบนทก KF                 | า หรอเม ซง                  | หากมการเลอ                 | າກ 🔍 "Yes                  | "จะตองบนทร                 | า KPI กอ <sup>เ</sup> | น |
| ବି                                                 | ะประเมิน KPI                  | ได้ แต่หากเลีย             | อก                          | " ไม่ต้องบันที             | าก KPI ให้ข้า:             | มไปประเมิน Kl<br>          | PI ได้เลย             |   |
| ผู้บันทึก                                          | : กรณีเลีย                    | งก บันทึก KPI              | l : 🔍 "Ye:                  | "สามารถเลี                 | อก 🔍 ผู้บัน<br>ชั่น        | ทึกได้ 2 รูปแบ             | บ ดังนี               |   |
|                                                    | - พน์ก                        | งาน                        | : พน้กงา                    | นเป็นผู้บันทัก             | KPI ด้วยตัวเ               | Ð٩<br>'                    |                       |   |
|                                                    | - ผู้บัน                      | ทึกแทน                     | : ผู้บันทึ่เ                | า KPI แทนพน์               | เ้กงาน เลือกร              | ายชื่อ โดยการ              | Click 🖁               |   |
| <i>เ</i> ดการแบบประเมินผลสั                        | มฤทธิ์ในงาน                   |                            |                             |                            |                            |                            |                       |   |
| รอบการประเมิน                                      | : เลือกระ                     | อบการประเมิ                | น (รอบจะแ                   | สดงตามการเลื               | ลือก <u>แบบประ</u>         | <u>เมินผลการปฏิเ</u>       | <u>บัติงาน</u> )      |   |
| ช่วงประเมินผลการเ                                  | Jฏิบัติงาน :                  | . แสดงช่วงประ              | ะเมินตามแเ                  | บประเมินผล                 | การปฏิบัติงา               | น                          |                       |   |
| วันที่ส่งแบบฟอร์มกา                                | เรประเมิน :                   | : แสดงวันที่ส่ง            | แบบฟอร์มก                   | ารประเมินตา                | ามแบบประเมิ                | ่นผลการปฏิบัติ             | จิงาน                 |   |
| วันที่ส่งผลการประเมิ                               | ່ານ :                         | : แสดงวันที่ส่ง            | เผลการประเ                  | มินตามแบบเ                 | Jระเม <mark>ิ</mark> นผลกา | รปฏิบัติงาน                |                       |   |
| ช่วงวับที่ประเบิบ KP                               |                               | <u>ו</u> ש                 | สื่ปสะหมู่ถึง เห            |                            | 9                          | 1 29                       |                       |   |
|                                                    | י וי                          | : แสดงชวงวน                | ทบวะเมน ห                   | PI ตามแบบบ                 | ระเมนผลการ                 | รปฏตั้งาน                  |                       |   |
|                                                    | 2                             | : แสดงชวงวน                | ทบวะเมน ห                   | PI ตามแบบบ<br>ระเมิน โดย ( | ระเมนผลการ                 | รปฏตงาน<br>ลี่ยาแปลงได้คว  | ายสถายก               | 0 |
|                                                    | 2                             | : แสดงชวงวน<br>สามารถระบุว | ทบวะเมน ห<br>วันช่วงวันที่บ | PI ตามแบบบ<br>ระเมิน โดย ( | ระเมนผลการ<br>Click 🔳 (เปล | รปฏตงาน<br>ลี่ยนแปลงได้ตา  | เมสถานก               | า |

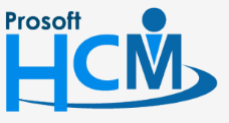

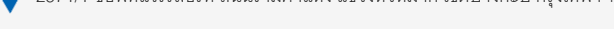

support@prosofthcm.com

 $\sim$ 

| - 2 |
|-----|
| . ) |
|     |
|     |

: แสดงช่วงวันที่ส่งผลประเมิน KPI ตามแบบประเมินผลการปฏัติงาน สามารถระบุวันช่วงวันที่ประเมิน โดย Click 🎫 (เปลี่ยนแปลงได้ตามสถานการณ์)

#### แบบประเมินผลสัมฤทธิ์ในงาน : พนักงาน

วันที่ส่งผลการประเมิน

เป็นการเลือกพนักงานที่ใช้แบบประเมิน โดยพนักงานที่เลือกต้องถ่ายทอดเป้าประสงค์ให้เรียบร้อยก่อน

รหัสพนักงาน : เลือกรหัสพนักงานที่ต้องการกำหนดให้ใช้แบบประเมินโดยการ Click ≔ และเลือก 🗹 พนักงานที่ ต้องการ จากนั้น Click 🔼

## ้หมายเหตุ รายชื่อพนักงาน มาจากการ "ถ่ายทอดเป้าประสงค์" ที่ "Strategy Mangement"

| เบบประเมินพลส์ | ไมฤทธิ์ในงาน | 3           |                       |                 |                         | องค์กร           | (1) [S001] บริษัท ด้วอย่าง | จำกัด         |
|----------------|--------------|-------------|-----------------------|-----------------|-------------------------|------------------|----------------------------|---------------|
|                |              |             |                       |                 |                         |                  | 🖺 Save                     | × Clo         |
| General        | รอบการประ    | เมิน พนั    | ์กงาน การอนุ          | มัติ การยกเลิศ  | n Attachment            |                  |                            |               |
|                |              |             |                       |                 |                         |                  | Manage                     | weight by gro |
|                | รหัสพนักงาน  |             | ชื่อพนักงาน           | ตำแหน่ง         | ชื่อหน่วยงาน            | พู้ประ           | เมิน* ระดับคะ              | ແບບດັວชີ້ວັດ  |
|                |              | = 0         |                       |                 |                         |                  | :=)                        |               |
|                |              |             |                       |                 |                         |                  |                            |               |
|                | พมัดภ        | <b>V</b>    |                       |                 |                         |                  |                            | ×             |
|                | wund         | lu          |                       |                 |                         |                  |                            |               |
|                | ทั้งหมด      | 1           | ~                     |                 | Q                       |                  |                            |               |
|                |              | รหัสพนักงาน | ชื่อพนักงาน           | ประเภทพนักงาน   | ตำแหน่ง                 | ชื่อหน่วยงาน     | ชื่อองค์กร                 |               |
|                | 2            | 2555052     | นางสมศรี เจริญยั่งยืน | พนักงานรายเดือน | ผู้จัดการฝ่ายบุคคล      | ฝ่ายบุคคล        | บริษัท ตัวอย่าง จำกัด      | *             |
| к < 1 >        | N _ 6        | 50-006      | นางสาวสมฤดี รักษา     | พนักงานรายเดือน | เจ้าหน้าที่สวัสดิการแล  | แผนกสรรหาทรัพยาก | บริษัท ตัวอย่าง จำกัด      | 10            |
|                | 6            | 50-013      | นางสาวกานดา กาไซ      | พนักงานรายเดือน | เจ้าหน้าที่ฝึกอบรมพน้   | แผนกฝึกอบรม      | บริษัท ตัวอย่าง จำกัด      |               |
|                | 6            | 50-014      | นางมลฤดี ดวงแก้ว      | พนักงานรายเดือน | เจ้าหน้าที่สรรหาบุคลากร | แผนกสรรหาทรัพยาก | บริษัท ตัวอย่าง จำกัด      |               |
|                | 6            | 5012-01     | นางสาวก้านแก้ว เจริ   | พนักงานรายเดือน | เจ้าหน้าที่สวัสดิการแล  | แผนกสรรหาทรัพยาก | บริษัท ตัวอย่าง จำกัด      |               |
|                | 6            | 5112-007    | นายนำเข้าข้อมูล7 กด   | พนักงานรายเดือน | เจ้าหน้าที่สวัสดิการแล  | ฝ่ายบุคคล        | บริษัท ตัวอย่าง จำกัด      |               |
|                | 6            | 5112-008    | นายนำเข้าข้อมูล8 ทด   | พนักงานรายเดือน | เจ้าหน้าที่สรรหาบุคลากร | ฟ่ายบุคคล        | บริษัท ตัวอย่าง จำกัด      |               |
|                |              |             |                       |                 |                         |                  |                            | -             |

#### <u>หมายเหตุ</u> กรณีที่เลือกให้หัวหน้าประเมินแทน พนักงานต้องมีการบันทึกหัวหน้างานในบันทึกข้อมูลพนักงานก่อน

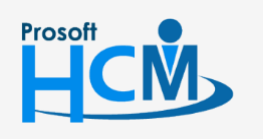

♀ 2571/1 ซอฟท์แวร์รีสอร์ท ถนนรามคำแหง แขวงหัวหมาก เขตบางกะปี กรุงเทพฯ 10240

02-402-6560, 081-359-7687

support@prosofthcm.com

www.prosofthcm.com

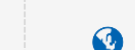

เมื่อเลือกพนักงานแล้ว ระบบจะแสดงรายละเอียดของพนักงาน, ผู้ประเมิน และสามารถจัดการน้ำหนักของแต่ละ

| Performanc | e > แบบประเมินพลสัมฤทธิ์ใ              | ในงาน > เข่ | ขึ่มแบบประเมินพลสัมฤทธิ์ใน                                  | มงาน     |                                                                         |                                                                         |                                                                      |           |                                                                               |
|------------|----------------------------------------|-------------|-------------------------------------------------------------|----------|-------------------------------------------------------------------------|-------------------------------------------------------------------------|----------------------------------------------------------------------|-----------|-------------------------------------------------------------------------------|
| ແບບປຣະແ    | บินพลสัมฤทธิ์ในงาน (                   | 3           |                                                             |          |                                                                         |                                                                         | องค์กร (1) [รด                                                       | 001) UŠŬN | ຕັວອຍ່ານ ຈຳກັດ<br>ve 🗸 🗶 Clo                                                  |
| General    | รอบการประเ                             | มัน         | พนักงาน                                                     | การอนุมั | วิติ การยกเลิก                                                          | Attachment                                                              |                                                                      |           |                                                                               |
|            |                                        |             |                                                             |          |                                                                         |                                                                         |                                                                      | _         |                                                                               |
|            | รหัสพนักงาน                            |             | ชื่อพนักงาน                                                 |          | ตำแหน่ง                                                                 | ชื่อหน่วยงาน                                                            | <b>ผู</b> ้ประเมิน •                                                 |           | Manage weight by gro<br>ระดับคะแนนดัวชี้วัด                                   |
|            | รหัสพนักงาน                            |             | ชื่อพนักงาน                                                 |          | ดำแหน่ง                                                                 | ชื่อหน่วยงาน                                                            | <b>ผู</b> ้ประเมิน •                                                 |           | Manage weight by gro<br>ระดับคะแนนตัวชี้วัด                                   |
| Θ          | <b>รหัสพบักงาน</b><br>60-006           |             | <b>ชื่อพนักงาน</b><br>นางสาวสมฤดี รักษา                     | <br>ເວ້  | <b>ดำแหน่ง</b><br>ำหน้าที่สวัสดัการและเงินเดือน                         | <b>ชื่อหน่วยงาน</b><br>แผนกสรรหากรัพยากรบุคคล                           | <b>ผู้ประเมิน *</b><br>นางสมศรี เอริญยั่งยิน                         |           | Manage weight by gro<br>ระดับคะแบบด้วชี้วัด<br>Manage Weight                  |
|            | <b>รหัสพนักงาน</b><br>60-006<br>60-014 |             | <b>ชื่อพนักงาน</b><br>นางสาวสมฤดิ รักษา<br>นางมลฤดิ ดวงแก้ว | * 10     | <b>ตำแหน่ง</b><br>ำหน้าที่สวัสดีการและเงินเดือน<br>ำหน้าที่สรรหาบุคลากร | <b>ชื่อหน่วยงาน</b><br>แพนทสรรหาทรัพยากรมุคคล<br>แพนทสรรหาทรัพยากรมุคคล | <b>ผู้ประนับ *</b><br>นางสมศรี เจริญยั่งยืน<br>นางสมศรี เจริญยั่งยืน |           | Vanage weight by gro<br>ระดับกะแบบด้วชี้วัด<br>Manage Weight<br>Manage Weight |

หลังจาก Click <sup>Manage Weight</sup> ระบบจะเฉลี่ยน้ำหนักของทุกตัวชี้วัด เมื่อรวมกันแล้วต้องไม่เกิน 100 สามารถแก้ไข น้ำหนักของแต่ละตัวชี้วัดให้พนักงานได้ เมื่อแก้ไขเสร็จแล้ว Click **«** 

| ร้อพนาเงา<br>รำแหน่ง<br>ชื่อหน่วยง<br>KPIs data | nu             | : นางลาวล<br>: เจ้าหน้าที่:<br>: แพนกสรร | มกุด รกษา<br>เว้สดิการและเงินเดือน<br>หาทรัพยากรบุคคล |                          |             |             |           |
|-------------------------------------------------|----------------|------------------------------------------|-------------------------------------------------------|--------------------------|-------------|-------------|-----------|
| ลำดับที่                                        | รหัสการถ่ายทอด | ชื่อเป้าประสงค์                          | รหัสตัวชี้วัด                                         | ີ່ ສ່ວຕັວ <u></u> ຊັ່ວັດ | ค่าเป้าหมาย | หน่วยนับตัว | น้ำหนัก 🕄 |
| 1                                               | HR-2563.       | เป้าประสงค์ฟ่ายท                         | KPI-HR-001                                            | การสรรหาพนักง            | 90.0000     | เปอร์เช็นต์ | 20.00     |
| 2                                               | HR-2563.       | เป้าประสงค์ฟ่ายท                         | KPI-HR-002                                            | อัตราการลาออก            | 0.0000      | เปอร์เช็นต์ | 20.00     |
| 3                                               | HR-2563.       | เป้าประสงค์ฟ่ายท                         | KPI-HR-003                                            | ประเมินความพึง           | 3.0000      | คะแปน       | 20.00     |
| 4                                               | HR-2563.       | เป้าประสงค์ฟ่ายท                         | KPI-HR-004                                            | อัตราการร้องทุก          | 0.0000      | ครั้ง       | 20.00     |
|                                                 |                |                                          |                                                       |                          |             | Total:      | 100.00    |

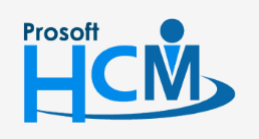

♀ 2571/1 ซอฟท์แวร์รีสอร์ท ถนนรามคำแหง แขวงหัวหมาก เขตบางกะปี กรุงเทพฯ 10240

02-402-6560, 081-359-7687

Ļ

 $\checkmark$ 

support@prosofthcm.com

www.prosofthcm.com

♀ 287 หมู่ 5 ต.ลันทรายน้อย อ.ลันทราย จ.เซียงใหม่ 50210

หรือหาก Click <sup>Manage weight by group</sup> ระบบจะเฉลี่ยน้ำหนักของทุกตัวชี้วัด เมื่อรวมกันแล้วต้องไม่เกิน 100 สามารถ แก้ไขน้ำหนักของแต่ละตัวชี้วัดให้พนักงานทุกคนได้ เมื่อแก้ไขเสร็จแล้ว Click

| Pls data |                    |                      |               |                     |                   |           |
|----------|--------------------|----------------------|---------------|---------------------|-------------------|-----------|
| ลำดับที่ | รหัสการถ่ายทอดค่าเ | ชื่อเป้าประสงค์      | รหัสตัวชี้วัด | ชื่อตัวชี้วัด       | หน่วยนับตัวชี้วัด | น้ำหนัก 圮 |
| 1        | HR-2563.           | เป้าประสงค์ฝ่ายทรัพย | KPI-HR-001    | การสรรหาพนักงาน     | เปอร์เช็นต์       | 25.00     |
| 2        | HR-2563.           | เป้าประสงค์ฝ่ายทรัพย | KPI-HR-002    | อัตราการลาออกของ    | ເປວຣ໌ເช็นต์       | 20.00     |
| 3        | HR-2563.           | เป้าประสงค์ฝ่ายทรัพย | KPI-HR-003    | ประเมินความพึงพอใ   | คะแนน             | 35.00     |
| 4        | HR-2563.           | เป้าประสงค์ฝ่ายทรัพย | KPI-HR-004    | อัตราการร้องทุกข์ขอ | ครั้ง             | 15.00     |
|          |                    |                      |               |                     | Total:            | 100.00    |

#### <u>หมายเหตุ</u>

- 1. ตัวชี้วัดการมาจากการ "ถ่ายทอดเป้าประสงค์" ที่ "Strategy Mangement"
- 2. Option Manage weight by group จะใช้งานได้ก็ต่อเมื่อพนักงานทุกคน <u>มีการใช้งานตัวชี้วัดเหมือนกันทั้งหมดเท่านั้น</u>
- 3. เอกสารจะสามารถนำไปใช้งานได้ก็ต่อเมื่อมีการอนุมัติเอกสารเรียบร้อยแล้วเท่านั้น
- 3. เมื่ออนุมัติเอกสารแบบประเมินผลสัมฤทธิ์แล้ว เอกสารจะถูกส่งไปหน้าบันทึก KPI และการประเมิน KPI ตามการกำหนดที่ <u>รายละเอียดการบันทึก KPI ในแต่ละรอบการประเมิน</u>

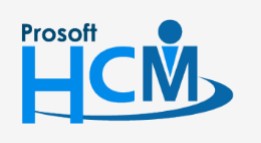

♀ 2571/1 ซอฟท์แวร์รีสอร์ท ถนนรามคำแหง แขวงหัวหมาก เขตบางกะปี กรุงเทพฯ 10240

♀ 287 หมู่ 5 ต.สันทรายน้อย อ.สันทราย จ.เชียงใหม่ 50210

02-402-6560, 081-359-7687

support@prosofthcm.com

#### การคัดลอกแบบประเมินผลสัมฤทธิ์ในงาน

เป็นการคัดลอกแบบประเมินผลสัมฤทธิ์ในงาน ซึ่งจะสามารถคัดลอกแบบประเมินภายในรอบปีประเมินเท่านั้น ไม่ สามารถคัดลอกข้ามปีประเมินได้

1. เลือก Performance > แบบประเมินผลสัมฤทธิ์ในงาน > <sup>4</sup> copy Document เพื่อคัดลอกแบบประเมินผลสัมฤทธิ์ในงาน

| 📝 P   | 🖉 Performance Management > แบบประเมินพลลัมฤทธิ์ในงาน |                     |                        |               |               |                      |                                |                  |                          |
|-------|------------------------------------------------------|---------------------|------------------------|---------------|---------------|----------------------|--------------------------------|------------------|--------------------------|
|       | ระเมินพลสัมฤทธิ์ในง                                  | nu                  |                        | 50            | งค์กร (1) [รด | 001] บริษัท ตัวอย่าง | ຈຳກັດ 🗸 🖓 Copy ເ               | Document + I     | New 🗎 Delete             |
| ทั้งห | υα                                                   | <b>~</b>            |                        | (             | 2             |                      | ,                              | View ทั้งหมด     | ~                        |
|       | เลขที่เอกสาร                                         | ชื่อแบบประเมิน(ไทย) | ີ່ສໍ່ວແບບປຣະເນັົน(Eng) | รอบการประเมิน | ประจำปี       | การบันทึกข้อมูล      | แบบประเมินผลการปฏิบัติงาน      | สถานะการอนุมัติ  | <mark>ชื่</mark> อองค์กร |
|       | KPI201912-0001                                       | KPI-HR-2562         | KPI-HR-2562            | 1             | 2019          | 0                    | แบบประเมินพนักงานระดับปฏิบัติก | ວບຸນັຕົແລະຍາເລັກ | บริษัท ตัวอย่าง จำ       |
|       | KPI202002-<br>0003                                   | HR-Operation 2563/1 | HR-Operation 2563/1    | 1             | 2020          | ٢                    | แบบประเมินพนักงานระดับ Opera   | อนุมัติ          | บริษัท ตัวอย่าง จำ       |
|       | KPI202002-<br>0004                                   | HR-Manager 2563/1   | HR-Manager 2563/1      | 1             | 2020          | 0                    | แบบประเมินพนักงานระดับ Mana    | อนุมัติ          | บริษัท ด้วอย่าง จำ       |
|       | KPI202002-<br>0005                                   | KPI-Account2563     | KPI-Account2563        | 1             | 2020          | ٢                    | แบบประเมินพนักงานระดับ Opera   | ວບຸນັດັ          | บริษัท ด้วอย่าง จำ       |
|       |                                                      |                     |                        |               |               |                      |                                |                  |                          |

#### 2. เลือกข้อมูล

- 2.1. เลือกปีที่ต้องการคัดลอก
- 2.2. เลือกรอบที่ต้องการคัดลอก (ต้นฉบับ)
- 2.3. เลือกรอบที่ต้องการคัดลอก (สำเนา)
  - รอบการประเมินถัดไป
  - รอบการประเมินที่ (สามารถระบุรอบได้ ตามรอบการประเมินในแบบประเมินผลการปฏิบัติงาน)

2.4. ระบุข้อความที่ต้องการแทนที่ในชื่อแบบประเมินภาษาไทย เช่น ชื่อแบบประเมิน HR-Operation 2563/1 ต้องการแทนที่ปี 2563/1 ด้วยปี 2563/2

ให้ระบุ 2563/1//2563/2

2.5. ระบุข้อความที่ต้องการแทนที่ในชื่อแบบประเมินภาษาอังกฤษ เช่น ชื่อแบบประเมิน HR-Operation 2563/1 ต้องการแทนที่ปี 2063/1 ด้วยปี 2563/2

ให้ระบุ 2563/1<mark>//</mark>2563/2

2.6. กรณีต้องการเปลี่ยนแปลงผุ้รับผิดชอบแบบประเมิน สามารถเลือก 🔚 ผู้รับผิดชอบแบบประเมินใหม่

2.7. กรณีต้องการเปลี่ยนแปลงผู้บันทึก KPI สามารถเลือก 🔚 ผู้บันทึก KPI ใหม่

2.8. กรณีต้องการเปลี่ยนแปลงผู้ประเมิน KPI สามารถเลือก 🔚 ผู้ประเมิน KPI ใหม่

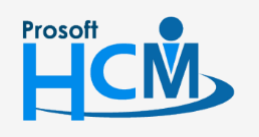

♀ 2571/1 ซอฟท์แวร์รีสอร์ท ถนนรามคำแหง แขวงหัวหมาก เขตบางกะปี กรุงเทพฯ 10240

02-402-6560, 081-359-7687

Q

support@prosofthcm.com

Prosoft

CM

### เมื่อเลือกข้อมูลแล้วกด Next

| 📝 Performance > แบบประเมินพลลัมฤกธิ์ในงาน > Copy แบบประเมินพลลัมฤกธิ์ในงาน |                                                                                                    |
|----------------------------------------------------------------------------|----------------------------------------------------------------------------------------------------|
| Copy แบบประเมินพลสัมฤทธิ์ในงาน 🕖                                           | องค์กร (1) [5001] บริษัท ตัวอย่าง จำกัด                                                                                               |
|                                                                            | X Close                                                                                                    |
|                                                                            |                                                                                                    |
| - ตั้งค่าการคัดลอกแบบประเมิน                                               |                                                                                                    |
| * คัดลอกแบบประเมินจากปี :                                                  | 2020 🗸 🔰                                                                                                    |
| * คัดลอกแบบประเมินจากรอบการประเมินที่ :                                    | 1 2                                                                                                    |
| คัดลอกแบบประเมินไปยัง :                                                    | รอมการประเมินทัดใป 🗸 3                                                                                                    |
| * แทบที่ชื่อแบบประเมิน (ไทย) :                                             | 2563/1//2563/2                                                                                                    |
|                                                                            | *ระบุข้อกวามที่ด้องการแทบที่คันด้วยเครื่องหมาย // ตามด้วยซ้อความใหม่ เช่น ข้อความที่ด้องการแทบที่//<br>ข้อความใหม่                    |
| แทนที่ชื่อแบบประเมิน (Eng) :                                               | 2563/1//2563/2                                                                                                    |
|                                                                            | "ระบุช้อความที่ต้องการแทนที่ค้นด้วยเครื่องหมาย // ตามด้วยช้อความใหม่ เช่น ซ้อความที่ต้องการแทนที่//<br>ช้อความใหม่                    |
| ເປລີ່ຍບແປລຈຜູ້ຮັບพิดชอบແບບປรະເນີນ :                                        |                                                                                                    |
|                                                                            | "กรณีที่เลือกข้อมูลใน picker นี้ ระบบจะทำการเปลี่ยนแปลงผู้รับพิดซอบแบบประเมินให้ ในกรณีที่ผู้รับพิดซอบ<br>เดิมพื้นสภาพกวามเป็นพนักงาน |
| เปลี่ยนแปลงผู้บันทึก KPI :                                                 |                                                                                                    |
|                                                                            | *กรณ์ที่เลือกข้อมูลใน picker นี้ ระบบจะกำการเปลี่ยนแปลงผู้บันทึก หศ ให้ ในกรณ์ที่ผู้บันทึก หศ เดิมพัน<br>สภาพความเป็นพนักงาน          |
| เปลี่ยนแปลงผู้ประเมิน KPI :                                                |                                                                                                    |
|                                                                            | "กรณีที่เลือกข้อมูลใน picker นี้ ระบบจะทำการเปลี่ยนแปลงผู้ประเบิน kpi ให้ ในกรณีที่ผู้ประเบิน kpi เดิมพัน<br>สภาพความเป็นพนักงาน      |
| คัดลอกแบบประเมินจาก :                                                      | (หย202002-0003 ) 🗮 ถึง เหย202002-0004 ) 🗮 🧐                                                                                           |
|                                                                            |                                                                                                    |
|                                                                            |                                                                                                    |
|                                                                            |                                                                                                    |

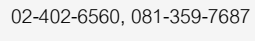

♀ 2571/1 ซอฟท์แวร์รีสอร์ท ถนนรามคำแหง แขวงหัวหมาก เขตบางกะปี กรุงเทพฯ 10240

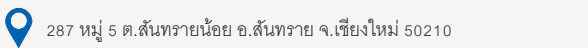

support@prosofthcm.com

www.prosofthcm.com

 $\succ$ 

Ø

3. ระบบจะแสดงเอกสารที่ copy ดังภาพ สามารถ 🗹 เพื่อยกเลิกการ Copy ได้ หากเลือกข้อมูลเรียบร้อยแล้วกด Next อีกครั้ง

### เพื่อดำเนินการ Copy

| Performance > ແບບປ | ระเมินพลสัมฤทธิ์ในงาน > Copy แบบประเมิเ | เพลสัมฤทธิ์ในงาน |         |                                  |             |                          |            |     |
|--------------------|-----------------------------------------|------------------|---------|----------------------------------|-------------|--------------------------|------------|-----|
| Copy แบบประเมินพล  | เส้มฤทธิ์ในงาน 🕖                        |                  |         |                                  | องค์กร (1)  | (5001) บริษัท ตัวอย่าง   | จำกัด      | ~   |
|                    |                                         |                  |         |                                  |             |                          | <b>X</b> C | ose |
| _รายการคัดลอกแบบป  | (I)<br>Saŭu                             |                  |         |                                  |             | $\overline{\mathcal{O}}$ |            |     |
| เลขที่เอกสาร       | ชื่อแบบประเมิน                          | รอบการประเมิน    | ประจำปี | แบบประเมินผลการปฏิบัติงาน        | สถานะเอกสาร | Error                    | ยกเลิก     |     |
| KPI202002-0003     | HR-Operation 2563/2                     | 2                | 2020    | แบบประเมินพนักงานระดับ Operation | รออนุมัติ   |                          |            | *   |
|                    |                                         |                  |         |                                  |             |                          |            |     |
|                    |                                         |                  |         |                                  |             |                          |            |     |
|                    |                                         |                  |         |                                  |             |                          |            |     |
|                    |                                         |                  |         |                                  |             |                          |            |     |
|                    |                                         |                  |         |                                  |             |                          |            |     |
|                    |                                         |                  |         |                                  |             |                          |            | -   |
|                    |                                         |                  |         |                                  |             | Rack                     | Next       |     |
|                    |                                         |                  |         |                                  |             | K DALK                   | Next       |     |

#### ระบบจะแสดงการ Process ดังภาพ

|   | Performance > ແບບປະ                | ระเมินพลสัมฤทธิ์ในงาน > Copy แบบประเมิ | นพลลัมฤทธิ์ในงาน |         |                                  |             |                                   |          |   |
|---|------------------------------------|----------------------------------------|------------------|---------|----------------------------------|-------------|-----------------------------------|----------|---|
| C | opy แบบประเมินพล                   | สัมฤทธิ์ในงาน 🕖                        |                  |         |                                  | องค์กร (1)  | (S001) บริษัท ตัวอย่ <sup>-</sup> | เง จำกัด | ~ |
|   |                                    |                                        |                  |         |                                  |             |                                   | ose      |   |
| I |                                    |                                        |                  |         |                                  | (           | $\overline{\bigcirc}$             |          |   |
|   | -รายการคัดลอกแบบปร<br>เลขที่เอกสาร | ຣະເນັບ<br><b>ຮ່ວແບບປຣະເນັນ</b>         | รอบการประเมิน    | ประจำปี | แบบประเมินผลการปฏิบัดิงาน        | สถานะเอกสาร | Error                             | ยกเลิก   |   |
|   | KPI202002-0003                     | HR-Operation 2563/2                    | 2                |         | แบบประเมินพนักงานระดับ Operation | รออนุมัติ   |                                   |          | ^ |
|   |                                    |                                        |                  | Loading |                                  |             |                                   |          |   |
|   |                                    |                                        |                  |         |                                  |             |                                   |          |   |
|   |                                    |                                        |                  |         |                                  |             |                                   |          |   |
|   |                                    |                                        |                  |         |                                  |             |                                   |          |   |
|   |                                    |                                        |                  |         |                                  |             |                                   |          | Ŧ |
|   |                                    |                                        |                  |         |                                  |             | < Back                            | Next >   |   |

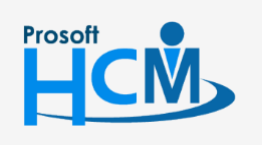

♀ 2571/1 ซอฟท์แวร์รีสอร์ท ถนนรามคำแหง แขวงหัวหมาก เขตบางกะปี กรุงเทพฯ 10240

02-402-6560, 081-359-7687

 $\sim$ 

support@prosofthcm.com

4. เมื่อระบบดำเนินการ Copy เรียบร้อยแล้วจะแสดงผลการ Copy ดังภาพ

| 📝 Performance > แบบประเมินพลลัมฤกธิ์ในงาน > Copy แบบประเมินพลลัมฤกธิ์ในงาน |          |        |                                           |
|----------------------------------------------------------------------------|----------|--------|-------------------------------------------|
| Copy แบบประเมินพลสัมฤกธิ์ในงาน 🕖                                           |          |        | องค์กร (1) [5001] บริษัท ด้วอย่าง จำกัด 💙 |
|                                                                            |          |        | × Close                                   |
|                                                                            |          |        |                                           |
| _สรุปพลการคัดลอกเอกสาร                                                     |          |        |                                           |
|                                                                            |          |        |                                           |
|                                                                            |          |        |                                           |
| คัดลอกเอกสารสำเร็จ                                                         | 1        | รายการ |                                           |
| คัดลอกเอกสารไม่สำเร็จ                                                      | <u>0</u> | รายการ |                                           |
| sou                                                                        | 1        | รายการ |                                           |
|                                                                            |          |        |                                           |
|                                                                            |          |        |                                           |
|                                                                            |          |        |                                           |
|                                                                            |          |        |                                           |
|                                                                            |          |        |                                           |
|                                                                            |          |        |                                           |

สามารถตรวจสอบเอกสารที่ Copy สำเร็จ หรือไม่สำเร็จ โดยการ Click จำนวนรายการที่แสดง เมื่อ Click แล้วจะแสดง

#### รายการเอกสารดังภาพ

| คัดลอกเอกสารสำเร็จ |                     |               |         |                               |       |    |  |  |
|--------------------|---------------------|---------------|---------|-------------------------------|-------|----|--|--|
| เลขที่เอกสาร       | ชื่อแบบประเมิน      | รอบการประเมิน | ประจำปี | แบบประเมินผลการปฏิบัติงาน     | Error |    |  |  |
| KPI202002-0003     | HR-Operation 2563/2 | 2             | 2020    | แบบประเมินพนักงานระดับ Operat |       | *  |  |  |
|                    |                     |               |         |                               |       |    |  |  |
|                    |                     |               |         |                               |       |    |  |  |
|                    |                     |               |         |                               |       |    |  |  |
|                    |                     |               |         |                               |       | -  |  |  |
|                    |                     |               |         |                               | Clo   | se |  |  |

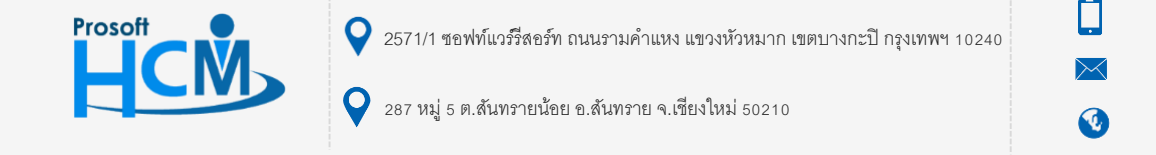

02-402-6560, 081-359-7687

support@prosofthcm.com

|     | 📝 Performance Management > ແບບປรະເບັບພaລັບຖຸກຮີໃນงาน |                |                     |                      |               |               |                      |                              |                 |                    |   |
|-----|------------------------------------------------------|----------------|---------------------|----------------------|---------------|---------------|----------------------|------------------------------|-----------------|--------------------|---|
| ແບບ | แบบประเมินพลสัมฤทธิ์ในงาน                            |                |                     |                      |               | งค์กร (1) [รด | 001] บริษัท ด้วอย่าง | ຈຳກັດ 🗸 🖓 Copy I             | Document + I    | New 🗍 Delete       |   |
| ň   | ก้งหมด 💙                                             |                |                     |                      |               |               |                      |                              |                 | ~                  |   |
| C   |                                                      | เลขที่เอกสาร   | ชื่อแบบประเมิน(ไทย) | ີ່ສ່ວແບບປຣະເມັน(Eng) | รอบการประเมิน | ประจำปี       | การบันทึกข้อมูล      | แบบประเมินผลการปฏิบัติงาน    | สถานะการอนุมัติ | ชื่อองค์กร         |   |
| 6   |                                                      | KPI202003-0001 | HR-Operation 2563/2 | HR-Operation 2563/2  | 2             | 2020          | 0                    | แบบประเมินพนักงานระดับ Opera | รออนุมัติ       | บริษัท ตัวอย่าง จำ | - |
|     |                                                      |                |                     |                      |               |               |                      |                              |                 |                    |   |

้<u>หมายเหตุ</u> เอกสารที่คัดลอกจะสามารถแก้ไขรายละเอียดในแบบประเมินได้ตามปกติจนกว่าจะมีการอนุมัติเอกสาร

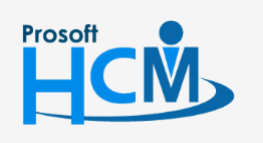

2571/1 ซอฟท์แวร์รี่สอร์ท ถนนรามคำแหง แขวงหัวหมาก เขตบางกะปี กรุงเทพฯ 10240

02-402-6560, 081-359-7687

support@prosofthcm.com

www.prosofthcm.com

10